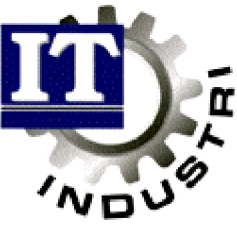

Ett administrativt datasystem för små och medelstora företag

# Kundorder

| Generellt                       | 2  |
|---------------------------------|----|
| Kundorderhantering              | 5  |
| Bevakning av kund/order/artikel | 10 |
| Följesedelshantering            | 15 |
| Fraktsedelshantering            | 17 |

#### Generellt

Följande register måste bland annat vara ifyllda för att man skall kunna registrera kundorder, frisläppa följesedel och faktura samt för att fraktsedelshanteringen skall fungera.

| LSDEMD - DFRUN                                                            |                                                         |                                                                                                    |                                                                                                    |                                                              |                                                        | . S ×         |
|---------------------------------------------------------------------------|---------------------------------------------------------|----------------------------------------------------------------------------------------------------|----------------------------------------------------------------------------------------------------|--------------------------------------------------------------|--------------------------------------------------------|---------------|
| 10 - 18 💌 🔢 🖓 🥵                                                           | 888                                                     | A                                                                                                    |                                                                                                    |                                                              |                                                        |               |
| Bevakning Gene                                                            | rellt Ord                                               | 1/Fakt                                                                                                    | Inköp/MPS                                                                                                    | MPS-Reg                                                      | Ekonomi                                                | övrigt        |
| FORE THUSUPPG1                                                            | FIER                                                    |                                                                                                    |                                                                                                    | Senaste                                                      | uppdatering                                            | ,             |
| Företagsnamn T<br>Adress B<br>S<br>3                                      | P&P AB<br>lox 89<br>torgatan (<br>134 88 AN             | ERSTORP                                                                                                    |                                                                                                    | Telefon<br>Telefax<br>Bankgir<br>Postgir                     | 0371-18900<br>0371-18902<br>0000K-0000K<br>0 999 99 99 | . 18901<br>-Y |
| Menyfil I<br>Editor B<br>Bibliotek för:<br>Hjälp F<br>Text C<br>Ritning C | TACTION.T<br>:<br>: \USR\RT\<br>: \IT\TEXT<br>: \SLASK\ | Egna r<br>Egna 1<br>Villko<br>Offf/Or<br>Inköps<br>Tillve<br>Momsko<br>Lev.re<br>Frakts<br>Frakts<br>ASG EX<br>Använd | eferenser<br>everansadre<br>r och lever<br>d/Fakt-para<br>parametrar<br>rkningspara<br>der<br>skontrapara<br>edelsparame<br>gspaketpara<br>ACI-paramet<br>arlicens | sser<br>anssätt<br>metrar<br>metrar<br>trar<br>metrar<br>rar |                                                        |               |
| Alt+F1-Menyval                                                            | Sh+E9=öur                                               | igt                                                                                                    |                                                                                                    |                                                              | F1-Hjälp                                               | Esc-Avbryt    |

Under företagsuppgifter skall man registrera företagets egna uppgifter såsom: Adresser, telefonnummer, telefaxnummer, bank och postgiro samt egna referenser. Det är också viktigt att skriva in sina olika villkor och leveranssätt.

| Betalningsvillkor | Hur många dagars kredit kunden har t ex 30 dagar, 45 dagar m m.       |
|-------------------|-----------------------------------------------------------------------|
| Leveransvillkor   | Vem som betalar frakten t ex mottagaren betalar, fritt vår fabrik mm. |
| Leveranssätt      | Hur leveransen skall ske t ex båt, bil, postpaket m m.                |
| Rabattyper        | Om rabatter gäller och i så fall vilka.                               |
| Momskoder         | Vilken moms som gäller för kunden (leverantören)t ex 25 %, 12 % m m   |

Under val Off/Ord/Fakt-parametrar finns det tre sidor med fält som måste vara ifyllda. Där skriver man bland annat in de nummerserier man vill ha på följesedel, order och faktura. Vill man ha olika nummerserier på kredit-, ränte- och proformafakturor sätter man också dem här.

Det finns mer urval att fylla i, t ex om pris skall skrivas ut på ordererkännande J/N, antal exemplar av ordererkännande o s v. Kolla igenom alla fält så att de är ifyllda så som ni vill ha det.

Längre ner finns det fler parametrar att fylla i. De heter Fraktsedels-, Företagspaketoch ASG EXACT-parametrar. Här specificerar man hur utskriften av fraktsedeln skall se ut. Man fyller i om skrivaren skall skriva ut streckkod, nummerserie, godsavsändarens adress m m eller om dessa uppgifter finns förtryckta på fraktsedelsblanketten. Om fraktsedelsnummerserien ej finns förtryckt på blanketten, är det viktigt att man registrerar den här.

Det mesta av registervården som gäller kunder och artiklar finns under Off/Ord/Faktmenyn, Registervård.

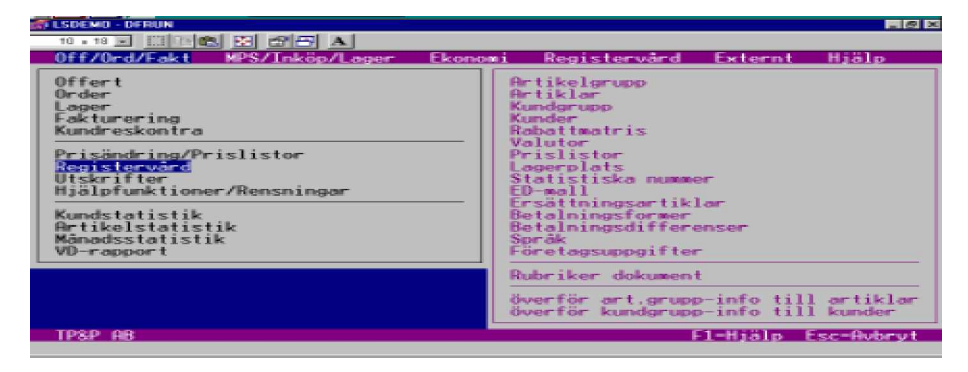

I nedanstående gruppregister registrerar man sådan information som är lika för alla artiklar/kunder inom gruppen. Detta för att underlätta registreringsarbetet.

#### Artikelgrupp och artikelregister:

Här lägger man upp de artiklar som man tänker sälja. Viktigt att tänka på i dessa register är: att man har rätt pris, benämningar (om man säljer till icke svensktalande kunder), vilka konton som gäller (försäljnings och kostnadskonton). Vidare är allt som har med intrastatredovisning att göra viktigt d v s: statistiska nummer, kvantitet och ursprungsland. Kundens nummer hos oss och kundens artikelnummer fylls också i här.

#### Kundgrupp och Kundregister:

Här registreras de kunder artiklarna skall säljas till.

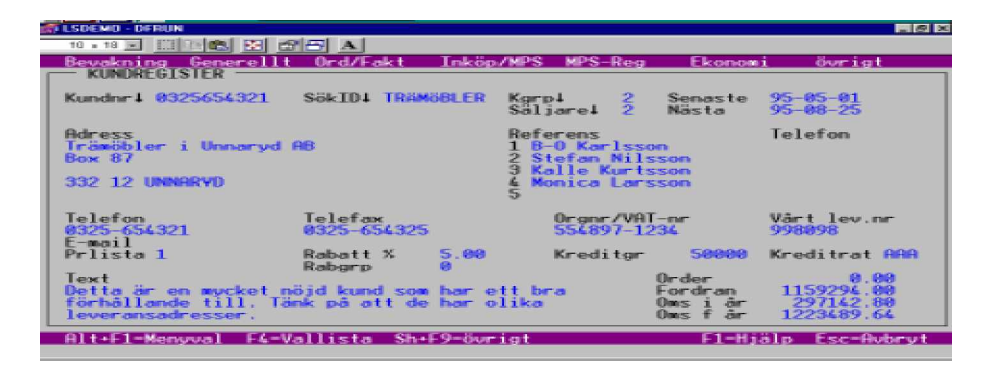

Man registrerar kundens nummer hos oss samt hans leverans-/fakturerings-adresser. (Tryck Shift+F9, välj Leverans-/Faktura adresser. Max. antal registrerade Lev.adresser och Fakt.adresser=99 st.)

Referenser, (om de har direktnummer eller mobiltelefon kan man registrera de numren här) kundens telefon-/ telefaxnummer, organisationsnummer samt om vi som leverantör har något nummer hos kunden.

Man kan registrera om kunden är kopplad till någon prislista, om vi ger någon rabatt, vilken kredit kunden har m m. Längst ner i bilden kan man registrera en text som är intern (d v s det är bara vi som ser texten). Den visas bla. vid kundorderregistreringen.

Kundregistret består av två sidor och på sidan två fyller man i språket, valutan, villkor (såsom leverans och betalningsvillkor), moms, om kunden vill ha samlingsfaktura/följesedel m m.

Det finns fler register som skall fyllas i, bland annat:

**Rabattmatris.** (Finns under samma Registervård som ovanstående.) Om man arbetar med rabatter kan man skapa en rabattmatris där man delar upp artiklar och kunder i rabattgrupper. Sedan sätts en rabattprocent baserad på antal. T ex om kund med rabattgrupp 1, köper 100 st av artikel i rabattgrupp 2, får kunden 15 % i rabatt, köper kunden där emot 200 st kanske han får 17 %.

**Valuta.** (Finns under samma Registervård som ovanstående.) Om man köper eller säljer artiklar i utländsk valuta skall man registrera kursen och valutan i valutaregistret. Man registrerar också från vilket datum som kursen gäller.

**Prislistor.** (Finns under samma Registervård som ovan, Kund, Shift+F9) Man kan knyta kunden mot en prislista och då är det den som gäller i första hand (försäljningspris 1, 2, och 3 gäller därefter). Man registrerar i prislistan vilken valuta, vilka artiklar, mellan vilka datum som prislistan gäller samt upp till vilket antal som priset gäller. Man kan även ange om priset skall inkludera övriga rabatter.

**Språk.**(Finns under Off/Order/Fakt, Registervård.) För att få enhet utskriven på rätt språk, gör man en översättningstabell för sina enheter. För att få rubriker i rätt språk går man in i "Rubriker dokument " och ändrar.

# **Kundorderhantering**

## Registrera kundorder

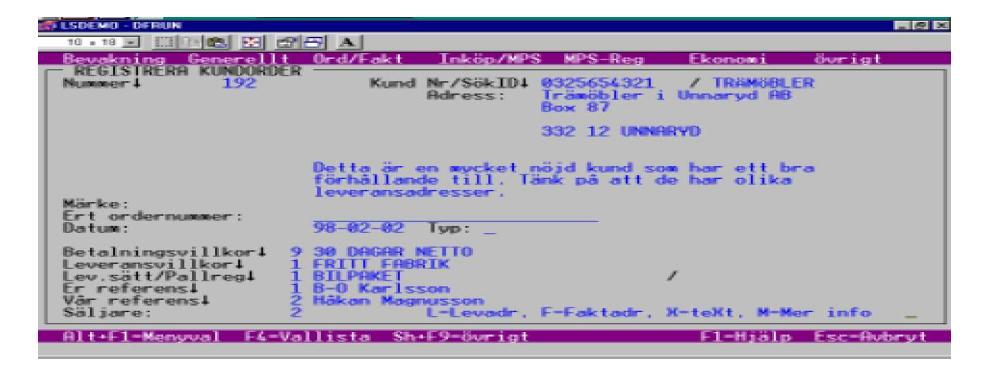

Tryck enter så genererar systemet nästa lediga nummer (nummerserien sätts i företagsregister).

Ange vilken kund ordern avser (vallista finns).

Ange kundens märke och ordernummer (går senare att söka på). Dagens datum föreslås automatiskt.

Man kan ange en ordertyp som sätts internt, t ex ordertyp 1 = akutorder, ordertyp 2 = avropsorder osv.

Betalningsvillkor, leveransvillkor, leveranssätt, er och vår referens hämtas från kundregistret. Detta kan ändras specifikt per order, genom vallista eller genom att trycka 0 (noll) och enter på det fält där det står en siffra. Då kan man lägga in en fri textrad, som enbart gäller för denna order vilket innebär att informationen inte sparas i kundregistret.

Är kunden spärrad ges en varning. Du kan ändå registrera din order. Dock kan utleverans ej göras.

Du blir även varnad om kundens kreditgräns är överskriden.

När man har registrerat alla villkor kan man även ändra leverans- och fakturaadress. Detta görs längst ned i bilden genom att ange "L"=ändra lev.adress eller "F"=ändra fakturaadress. Tryck F4 och välj aktuell adress. Det kan finnas max 99 olika leveransoch faktureringsadresser upplagda. (De registreras i kundregister.)

Man kan även ange "0" (noll) och skriva in en fritextadress. Den sparas ej i kundregister. Skall man ändra lev.adress efter att ordern är registrerad, måste man trycka Enter genom hela lev. adress-bilden och besvara frågan "Vill du ändra lev.adress på samtliga rader?" J/N.

Väljer man "X"=teXt kan man att lägga en orderbunden text, som kan placeras över eller under orderrader.

Under "Mer info" kan man ändra momskoder, valuta, olika rabatter m.m. (Rabatter som registreras under "Mer info" avser en orderrabatt som gäller utöver orderradsrabatt ).

När man är klar med registreringen av orderhuvudet, trycker man enter och börjar registrera de artiklar som kunden har på sin beställning.

#### Att tänka på !!!!!!!

Har man registrerat en kundorder som sträcker sig långt fram i tiden och man ändrar konto, moms, valuta eller prislista m.m. MÅSTE alla inneliggande kundorder också ändras manuellt.

| 10 .<br>Bew<br>REC | en Breun<br>19 III 19 08 III d<br>skring Generall<br>SISTRERA KUNDORD<br>192 Kund Nr. | 2 5] A<br>0rd/Fakt Ir<br>18<br>7SökID: 03256543 | sköp/MPS<br>321 / ∏                | MPS-Reg                      | Ekonomi<br>Summa:                          | övrigt<br>950.00 SEK            |
|--------------------|---------------------------------------------------------------------------------------|-------------------------------------------------|------------------------------------|------------------------------|--------------------------------------------|---------------------------------|
| Pos<br>10          | Artikelar<br>100                                                                      | SƏKID<br>KANTLIST                               | Botal<br>S0.00                     | Enh Levvo<br>ST 98105        | Pris<br>19.00                              | 958.88                          |
| Pos<br>10          | Artikelnri<br>100<br>KANTLIST EK 123                                                  | SökID1<br>KANTLIST                              | Апtal<br>58.80<br>\$1<br>Ж-teXt, 1 | Levva<br>98105<br>M-Merinfo, | Pris RabX<br>20.00 5.0<br>1<br>T-Tillv,I-T | Summa<br>950.00<br>nköp, N-Ny _ |

Systemet föreslår alltid position 10 som första position. Därefter anges vilken artikel försäljningen avser. (Vallista finns och sökning kan ske på artikelnr, sökid och kundens artikelnr.) Ange försäljnings antal i din lagerenhet och leveranstid i ÅÅVVD (t ex Onsdag i vecka 10 år 2004, skrivs som 04103)

Priset hämtas i första hand från prislista (om kund och artikel är knuten mot en sådan) och i andra hand från artikelregister, där pris 1 kommer som förslag.

Rabatter hämtas först från rabattmatriser om sådana finns. Gör det inte det hämtas eventuell rabatt från kundregistret. Under "M"=Mer info (längst ned i högra hörnet) kan en övergripande rabatt skapas som gäller enbart för denna order.

Priset som visas är det totala inkl. alla eventuella rabatter.

För att spara orderraden trycker man enter genom hela bilden. Orderraden visas då i den övre bildhalvan. Det visas en summa per orderrad och överst i bild även en totalsumma för hela ordern. Skulle kundens kreditgräns överskridas ges en varning om detta. Kreditgränsen kontrolleras mot kundfordran plus inneliggande order.

Man kan generera en tillverkningsorder direkt i kundorder registreringen genom att ange ett "T"=Tillverka när orderraden registrerats klart. Tillverkningsorderns antal blir automatiskt det antal som registrerades på kundordern.

Vid eventuell modifiering av kundordern måste även tillverkningsordern modifieras. Detta görs i programmet "Registrera tillverkningsorder" som enklast nås genom att ställa sig vid "Pos", välja den artikel som TO är genererad till, trycka sig igenom hela orderraden för att till sist svara "J"=Ja för att ändra i redan befintlig TO.

| TO - 18 - CORRUN<br>TO - 18 - CORRUN<br>Bevokning Generel<br>REGISTRERA KUNDORI<br>Nr: 193 Kundori | CRES A<br>t Ord/Eakt I<br>VER<br>-/SäkID: 0361254 | nköp/MPS MPS-Reg                        | Ekonomi<br>Summa:                        | ELEI≍<br>Övrigt<br>11409.00 SFK |
|----------------------------------------------------------------------------------------------------|---------------------------------------------------|-----------------------------------------|------------------------------------------|---------------------------------|
| Pos Artikelnr<br>10 8229-0002                                                                      | SökID<br>LAS                                      | Antal Enh Levva<br>500.00 ST 98105      | 22.00                                    | Summa<br>11400.00               |
|                                                                                                    |                                                   |                                         |                                          |                                 |
| Pos Artikelnr4<br>10 8229-0002<br>CYLINDERLAS FS1<br>Alt+F1-Mensool FA:                            | SökID4<br>LÁS<br>L-2 FV2                          | Antal Levva<br>500.00 98105<br>ST Skapa | Pris Rab<br>24.00 5.<br>1<br>Inköpsorder | Summe<br>0 11400.00<br>(J/N)? J |

Man kan också skapa ett inköpsförslag direkt i kundorder registreringen.

Detta görs genom att trycka "I" när man har registrerat orderraden. Man får då frågan "Skapa Inköpsorder (J/N) ?" Anger man "J" så läggs artikeln upp i ett inköpsförslag.

| CLSCEMD - OF FRUN                                                                                                    |   |
|----------------------------------------------------------------------------------------------------|---|
|                                                                                                    |   |
| Bevekning     Generallt     Ord/Fakt     Inköp/MPS     MPS-Reg     Ekonowi     övrigt       REGISTRERA     INKÖPSORDER     Adress:     /     /     /     //////////////////////////////////// | 7 |
| Körke: Utskrift inköpsorder   Mörke: Skuldlista   Örderdatum: Kopiero artikelinform.   Betalningsvillko Skapa inköpsorder från kundorder   Leveransvältlige Koda kundorder till inköpsorder   |   |
| Er referensi<br>Vår referensi<br>Valutai<br>Soräk:<br>Modifierad:                                                                                                    |   |
| Alt+F1-Menuval F4=Vallista Sh+F9-övrigt F1-Hjälp Esc-Avbry                                                                                                    |   |

Sedan går man in i den ordinarie inköpsorder registreringen (under MPS/inköp/lager) och när markören står på ordernummer trycker man på shift + F9.

Vill man inte modifiera de förslag som man får med sig från kundorder registreringen, väljer man "Skapa inköpsorder från kundorder".

Där fyller man i följande urval:

| SDEMO - DFRUN                                                                    |                            |         |          |             |
|----------------------------------------------------------------------------------|----------------------------|---------|----------|-------------|
| 10 • 18 💌 💷 📾 🔂 🛃 🔺                                                              |                            |         |          |             |
| Bevakning Generellt Ord/Fakt I<br>- SKAPA INKOPSORDER FRAN KUNDORDER             | nköp/MPS                   | MPS-Reg | Ekonomi  | övrigt      |
| Urval                                                                            |                            |         |          |             |
| Kundordernr from4 193                                                            | tom∔                       | 193     |          |             |
| Kopiera orderns övergripande t<br>Kopiera texten för varje posit                 | ext (J/N)?<br>ion (J/N)?   | 5       |          |             |
| Kundorderns/Vår leveransadress<br>leveranssätt<br>leveransvillko<br>vår referens | (K/V)?<br>(K/V)?<br>(K/V)? | ххх     |          |             |
| Starta programmet (J/N)? J                                                       |                            |         |          |             |
| Alt+F1=Menyval F4=Vallista                                                       |                            |         | F1-Hjälp | Esc-Aubry t |

Mellan vilka kundorder inköpsordern skall genereras från, om texter skall överföras till inköpsordern eller ej, vilken leveransadress som godset skall leveraras till - kundens eller vår, vilket leveranssätt - kundens eller vårt.

Vad man måste tänka på är att koppling artikel/leverantör måste finnas och att leverantören är kopplad som en huvudleverantör på artikeln.

Det bildas en inköpsorder per kundorder och leverantör. På inköpsordern skrivs även kundorder nummer och kundorderns eventuella märke.

### Modifiering av genererade inköpsförslag

|   | SDEMD - DFRUN<br>10 = 18 -                                                                                            |                                   |                                                                 |                          |                |                         |
|---|----------------------------------------------------------------------------------------------------|-----------------------------------|-----------------------------------------------------------------|--------------------------|----------------|-------------------------|
| _ | KODA KUNDO                                                                                                    | RDER SOM SKA SK                   | akt Inköp/MPS MPS-Reg<br>APA INKöPSORDER                        | Ekonomi öv               | rigt           |                         |
| I | Kundorder                                                                                                    | Artikel                           | Benämning                                                       | Antal                    | Enh            | Levva                   |
| I | 194-10<br>195-10<br>9391-10<br>-<br>-<br>-<br>-<br>-<br>-<br>-<br>-<br>-<br>-<br>-<br>-<br>-<br>-<br>-<br>-<br>-<br>- | 8229-0002<br>6229-0002<br>P98KET1 | CVLINDERLAS FS1-2 FV2<br>CVLINDERLAS FS1-2 FV2<br>Bord1+4 stoll | 500.00<br>500.00<br>5.00 | ST<br>ST<br>ST | 98105<br>98115<br>98875 |
| V | ili med pil-                                                                                                    | tangenterna                       |                                                                 |                          |                |                         |
| I | Kundorder<br>194-10                                                                                                   | Artikel<br>8229-0002              | Benämning<br>CYLINDERLAS FS1-2 FV2                              | Antal<br>500.00          | Enh<br>ST      | Levva<br>98105          |
| 1 | Ht+F1-Menyv                                                                                                    | al Sh+F9-övrig                    | E                                                               | F1-Hjälp Es              | c-Av           | deryt                   |

I "Registrera kundorder" kan man även skapa en inköpsorder från kundordern genom att ange den position du önskar skapa inköpsordern från, trycka Enter genom hela rutan, ange "I" och trycka Enter igen.

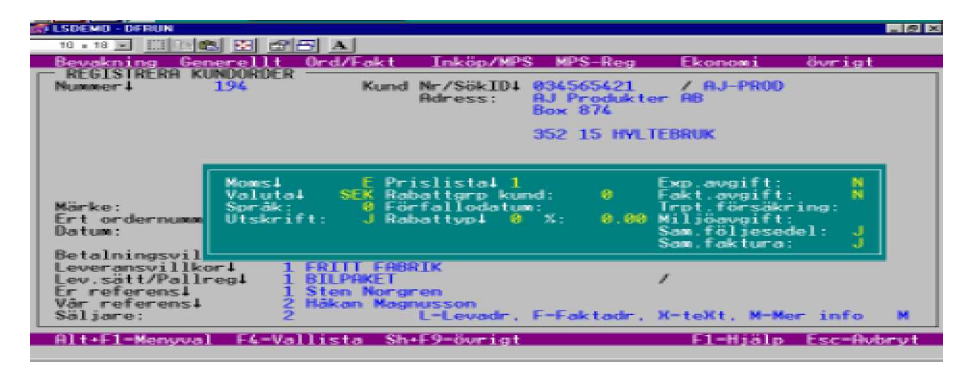

Via "Mer info" kan man ändra t ex leveransvecka, ordertyp, momskod m.m. Uppgifterna kommer från kund och artikelregistret.

Finns det försäljningskonto registrerat i kundregister gäller detta i första hand och konto från artikelregistret i andra hand.

Man kan ha olika leveransadresser på samma order. Då går man in på aktuell position (via F4 eller genom att ange vilken position som skall ändras ) och ändrar adressen under val "Mer info".

Transtyp används av intrastat. Val "1" föreslås automatiskt. (1=ägarbyte mot finansiell eller annan ersättning.) Sätts fältet blankt tas transaktionen ej med i

Anger man "X" (=text) kan man lägga en textrad till orderraden. Denna textrad visas på följesedel, kundorder och faktura.

Om man genererar tillverkningsorder eller inköpsorder via kundorder visas även texten på dessa.

Man kan modifiera eller ta bort en orderrad antingen genom att ange radens positionsnummer och sedan trycka enter, eller genom att trycka F4, gå med pilarna till rätt position och där trycka enter.

Går man med pilarna kan man snabbt nå textfältet genom att trycka F2.

| ESDEMO - | DERUN       |               |               |                         |                     |                        |      |
|----------|-------------|---------------|---------------|-------------------------|---------------------|------------------------|------|
| 10 s 18  | - 10000     | A 13 13 13 14 |               |                         |                     |                        |      |
| Bevakn   | ing Gen     | erellt Ord/F  | akt Inköp     | /MPS MPS-R              | leg Ekonom          | i övrigt               |      |
| REGIS    | TRERA KU    | NDORDER       | ADVECTION.    |                         |                     | 11100 00 000           | -    |
| Port :   | - TEXTER    | nd Nr7SokIU:  | 0.04.00.042.1 | / HJ-PROU               | SURMa:              | 11400.00 SC            | N    |
| Pos A    |             |               |               |                         |                     | umma                   |      |
| 10 8     | Detta       | är en orderte | ext.          |                         |                     | 0.00                   | I    |
|          | Har ka      | n valtri inte | prestion reg  | istreras.<br>fálioradal | and the first state |                        |      |
|          | Line in the | CONT SAUS NO  | Norman Greet, | LOT De Sene T           | our por reacto      |                        |      |
|          |             |               |               |                         |                     |                        |      |
|          |             |               |               |                         |                     |                        |      |
|          |             |               |               |                         |                     |                        |      |
|          |             |               |               |                         |                     |                        |      |
|          |             |               |               |                         |                     |                        |      |
|          |             |               |               |                         | FI-81-14-14         |                        |      |
| Pos Ar   | tikelnri    | SökID4        | A             | ntal Levva              | Pris                | Rab% Suma              |      |
| 10 82    | 29-8882     | LAS           | 58            | 8,88 98185              | 24.00               | 5.0 11400.0            | 88   |
| CY       | LINDERLA    | S FS1-2 FV2   | 1000          | SI Now                  | TTTTT               | To Take State - Market |      |
|          |             |               | N=D           | ent, M-Meri             |                     | ,1-Turob, N-W          | at 1 |
| A1t+F1   | -Menyval    | F4-Valliste   | s Sh+F9-övr   | igt                     | F1-Hj               | alp Esc-Aubryt         | 1    |
|          |             |               |               |                         |                     |                        |      |

Sedan registrerar man position för position enligt tidigare anvisningar.

## Utskrift ordererkännande

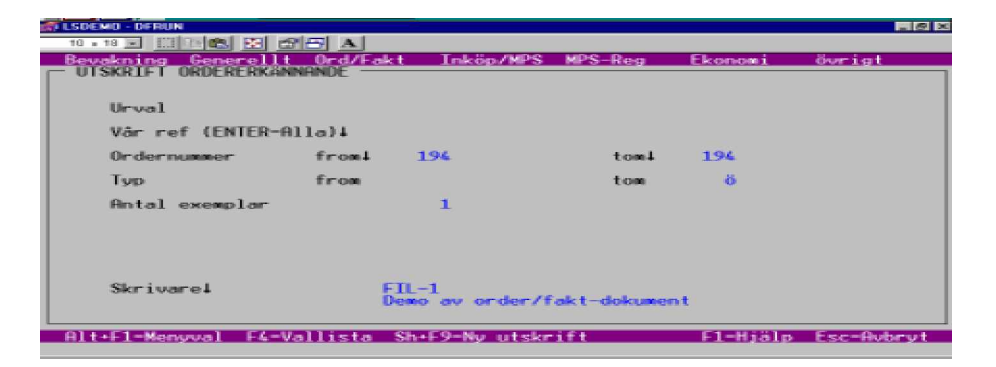

Detta program når man under Registrera kundorder, tryck Shift+F9.

Det skriver ut ordererkännande. Rubriker till ordererkännande registrerar man i programmet "Rubriker dokument" under Off/Order/Fakt, Registervård. Finns ej rubriker på det språk man valt på ordern, kommer svenska rubriker att användas. Detsamma gäller för artikelbenämningar. Finns de ej på aktuellt språk kommer svenska benämningar att skrivas ut.

Vid utskrift av ordererkännande markeras ordern som utskriven och kommer inte att skrivas ut igen.

Vill man dock skriva ut ordern på nytt trycker man Shift + F9 och anger de ordernummer man vill göra återutskrift på.

Befinner man sig på sid 2 i Registrera kundorder och där väljer Utskrift ordererkännande, (ligger under Shift+F9), måste man alltid börja med att initiera Ny utskrift (tryck Shift+F9 och ange ordernumret på den du vill skriva ut, svara "J".)

## Bevakning av kund/order/artikel

Efter att man skrivit ut ordererkännandet, brukar man ha en viss bevakning av kund, artiklar och order. Här nedan visar vi några alternativ för bevakning:

#### Fråga kund

| ESDEMO - DERUN                                                                                                    |                                                                                                    |                                                                                               | _ @ ×                                                                                                    |
|----------------------------------------------------------------------------------------------------|----------------------------------------------------------------------------------------------------|-----------------------------------------------------------------------------------------------|----------------------------------------------------------------------------------------------------|
| 10 : 18 💌 📖 📾 📾 🛃 🗚                                                                                                    |                                                                                                    |                                                                                               |                                                                                                    |
| Bevakning Generellt Ord/Fakt Inkög                                                                                                    | /MPS MPS-Reg                                                                                                    | Ekonomi                                                                                       | övrigt                                                                                                    |
| FRAGH KUND   Kundori 834565421 SökIDi AJ-PROD   Adress AJ Produkter AB   Box 874   352 15   HyLTEBRUK   Tele 0589-545454   Fax   0589-4545487   Karp 2   Prisl. 1   Ref   Sten Norgren   Koms   Stor kund som i vissa fall köp                                                                                                    | Bet.pâmin J<br>Räntefakt J<br>Exp.avg N<br>Spräk Ø<br>Valuta SEX<br>Moms B<br>Betvilk 9<br>Levvilk 1<br>Rabž 5.00 | Kr.gräns<br>Order<br>Oms per<br>Oms i är<br>Oms f är<br>Kundfordr<br>Förfallet<br>Senaste ind | (SEK)<br>50008<br>250408.00<br>341696.00<br>520199.13<br>3799746.36<br>4528998.00<br>2525172.00<br>2525172.00 |
| $ \begin{array}{c} \mbox{F} \mbox{Factors} \mbox{Factors} \mbox{Rest} \mbox{belows} \mbox{Best} \mbox{Best} \mbos{Best} \mbos{Best} \mbos$ | Bp Be-datum<br>1<br>1<br>1<br>1<br>1<br>1                                                                         | Bet.belopp                                                                                    | T Bf                                                                                                    |

Detta program finns under Registrera kundorder/Shift F9 och det visar information om kunderna. Ange kund. (Vallista finns). Följande uppgifter visas.

| Kreditgräns | Hur mycket kredit kunden får ha.                |
|-------------|-------------------------------------------------|
| Order       | Hur mycket i pengar kunden har i order hos oss. |
| Oms period  | Omsättning under innevarande månad i SEK.       |
| Oms i år    | Omsättning innevarande år (hittills) i SEK.     |
| Oms f år    | Omsättning föregående år (hela året) i SEK.     |
| Kundfordr   | Total kundfordran i SEK.                        |
| Förfallet   | Förfallen kundfordran i SEK.                    |
| Sen. inköp  | Senaste månaden kunden fakturerades.            |
|             |                                                 |

Längst ner i bilden visas obetalda fakturor samt gjorda inbetalningar. Visa fler med Shift + F9.

De obetalda fakturorna visas med det äldsta förfallodatumet först, gjorda inbetalningar visar senaste inbetalning först. Här nedan följer en liten förklaring vad fälten i den nedre bilden står för:

| F          | Vilken fakturatyp det är; F=Faktura, K=Kreditfaktura,  |
|------------|--------------------------------------------------------|
|            | R=Räntefaktura.                                        |
| Faktnr     | Fakturanr.                                             |
| Fa-datum   | Fakturadatum.                                          |
| Restbelopp | Belopp kvar att betala i aktuell valuta.               |
| Fö-datum   | Förfallodatum.                                         |
| Вр         | Betalningspåminnelse. Hur många betalnings påminnelser |
|            | som skickats till kunden avseende aktuell faktura.     |

Nedanstående visas endast på gjorda inbetalningar.

| Be-datum   | Betalningsdatum.                  |
|------------|-----------------------------------|
| Bet.belopp | Betalt belopp i aktuell valuta.   |
| Т          | Typ av inbetalning S=Slut, D=Del. |

Det visar också lite info, som t ex telefon/faxnummer, referens, om kunden är kopplad till någon prislista, kommentarer (från kundregister) samt lite kort om vilken valuta, språk, moms, betalningsvillkor och så vidare, som kunden har.

## Kundorderstatus

| 10 III | 40 - DERUN<br>18 🗩 🖾 🔤<br>skning Ge | e z z              | Drd/Fakt   |   | Inköp/MPS      | MPS-R            | eg               | Ekonomi                | övrigt                    | × |
|--------|-------------------------------------|--------------------|------------|---|----------------|------------------|------------------|------------------------|---------------------------|---|
| Pos    | Artikelm                            | - 4                | SökID      | т | Levva          | Antal            | Enh              | Dokne                  | Antal                     | s |
| 10     | 8229-000                            | 2 1                | LÁS        | Ľ | 98185<br>98185 | 500.00<br>500.00 | ST<br>ST         | 100200                 |                           |   |
|        |                                     |                    |            |   |                |                  |                  |                        |                           |   |
| 0-der  | 1 10/                               | Kd-                | 00/5/5/    | - | 0.1.0000       |                  | 0-1              | 00 03 03               | College M                 |   |
| Ur der | - 196                               | Märke:<br>Er order | NO406342   |   | HJ-PHUU        | 41               | V ref:<br>E ref: | Häkan Mag<br>Sten Norg | oparr: N<br>nusson<br>ren |   |
| Alt-   | F1-Menyus                           | 1 F4-Va            | allista St | - | 9-övrigt       |                  |                  | F1-Hjälp               | Esc-Avbryt                |   |

Detta program finns under Off/Order/Fakt, Order.

Man anger här det kundordernr (vallista finns) man vill titta på, och ser vad som är registrerat mot denna kundorder. Även slutlevererade kundordernummer kan anges. Då visas fakturor som finns på kundordern.

För varje kundorderposition visas följande fält; position, artikelnr, T=Typ "K" för kundorder, leveransvecka, antal, enhet, dokumentnr=följesedelsnummer om sådant finns, antal=följesedelns antal eller -om följesedel ej finns- förut utlevererat antal, S=Status S=Slut-/D=Delleverans om följesedel finns, L=Levererat om utlevererat antal visas.

Till varje kundorderposition visas eventuella kopplade tillverkningsorder, inköpsorder, sändningsdokument (fraktsedel) och delfakturor. Endast tillverkningsorder med samma artikelnr som kundorderns visas.

Tillverkningsorder visar T=Typ "T" för tillverkningsorder, klarvecka, antal, enhet, dokumentnr=tillverkningsordernr, antal=inlevererat antal, S=Status R=Registrerad, B=Beläggningsplan, S=Utskriven, F=Frisläppt för tillv., P=Pågående.

Inköpsorder visar T=Typ "T" för inköpsorder, leveransvecka, lagerantal, enhet, dokumentnr=inköpsordernr, antal=ankommet antal eller om ankommet antal ej finns förut inlevererat antal, S=Status A=Ankommet, I=Inlevererat.

Fraktsedlar visar T=Typ "S" för sändningsdokument, dokumentnr=fraktsedelsnr/ företagspaketnr, S=Status F=Fraktsedel, Ö=Företagspaket, A=ASG Exact.

Fakturor visar T=Typ "F" för faktura, utleveransvecka, antal, enhet, dokumentnr= fakturanr, S=Status D=Delleverans, S=Slutleverans.

Efter alla kundorderpositioner visas eventuella slutfakturerade positioner på ordern. Förutom informationen om fakturor som nämnts visas även position och artikelnr.

Trycker man Enter när man står vid en visad rad visas mer information om raden, som t ex på nästa sida där information om en faktura visas.

| DEROTITIO           |                                                                                       |                                                                                                    |                                                                                                    |                                                                                                    |                                                                                                    |                                                                                                    |
|---------------------|---------------------------------------------------------------------------------------|----------------------------------------------------------------------------------------------------|----------------------------------------------------------------------------------------------------|----------------------------------------------------------------------------------------------------|----------------------------------------------------------------------------------------------------|----------------------------------------------------------------------------------------------------|
| ikelnr              | SökID                                                                                 | T Levva                                                                                                    | Anta                                                                                                    | 1 Enh                                                                                                    | Dokne                                                                                                    | Antal S                                                                                                    |
| Faktura:            | 10147                                                                                 | Ordernr:                                                                                                    | 196-20                                                                                                    | Följesed<br>Sändn nr                                                                                                    | el: 11641                                                                                                    |                                                                                                    |
| Kund:               | 034565421                                                                             |                                                                                                    | AJ-PROD                                                                                                    | Lode: 1                                                                                                    | Fadr: 1                                                                                                    |                                                                                                    |
| Faktura:            | 96-02-02                                                                              | Förfallo:                                                                                                    | 98-83-84                                                                                                    | Leverans                                                                                                    | 98-82-82                                                                                                    |                                                                                                    |
| Märke:<br>Er order: |                                                                                       |                                                                                                    |                                                                                                    |                                                                                                    |                                                                                                    |                                                                                                    |
| Artikel:            | 8259-0084                                                                             | i 00                                                                                                    | BBEL-HJUL,                                                                                                    | SVART PL                                                                                                    | AST                                                                                                    |                                                                                                    |
| Lev ant             | al Enh S/D<br>80 ST D                                                                 | ) Pris<br>4.85                                                                                                    | RabX En                                                                                                    | h To-<br>1 115                                                                                                    | talt<br>1.87 SEK                                                                                                    |                                                                                                    |
|                     | ikelnr<br>Faktura:<br>Kund:<br>Faktura:<br>Märke:<br>Er order:<br>Artikel:<br>Lev ant | ikelnr     SökID       Faktura:     10147       Kund:     034565421       Faktura:     98-02-02       Märke:     Er order:       Er order:     Artikel:     0259-0004       Lev_antal Enh S/D     SI | ikelnr SökID T Levva<br>Faktura: 10147 Ordernr:<br>Kund: 034565421<br>Faktura: 98-02-02 Förfallo:<br>Märke:<br>Er order:<br>Artikel: 8259-0004 DU<br>Lev antal Enh S/D Pris<br>250.00 ST D 4.85 | ikelnr SökID T Levva Anta<br>Faktura: 10147 Ordernr: 196-20<br>Kund: 034565421 AJ-PR00<br>Faktura: 98-02-02 Förfallo: 98-03-04<br>Märke:<br>Er order:<br>Artikel: 0259-0004 DU00EL-HJUL,<br>Lev.antal Enh S/D Pris Rab% En | ikelnr SökID T Levva Antal Enh<br>Faktura: 10147 Ordernr: 196-20 Följesed<br>Söndn.nr<br>Kund: 034565421 AJ-PROD Ladr: 1<br>Faktura: 98-02-02 Förfallo: 98-03-04 Leverans<br>Märke:<br>Er order:<br>Artikel: 8259-0004 DUBBEL-HJUL, SVHRT PLU<br>Lev.antal Enh S/D Pris RabX Enh To<br>250.00 ST D 4.85 5.0 1 115 | ikelner     SökID     T Levva     Antal Enh     Dokner       Faktura:     10147     Orderner:     196-20     Följesedel:     11641       Söndm.ner:     Söndm.ner:     Söndm.ner:     11641     Söndm.ner:     1       Kund:     034565421     AJ-PROD     Lader:     1     Fadr:     1       Faktura:     98-02-02     Förfallo:     98-03-04     Leverans:     98-02-02       Märke:     Er order:     Artikel:     8259-0004     DUBBEL-HJUL, SVRRT PLAST       Lev.antal     Enh S/D     Pris     RabX     Enh     Totalt       250.00     SI     0     4.85     5.0     1     1151.87 |

Datorn zoomar då vidare nedåt i programmet och visar hur fakturan ser ut, vilken följesedel som fakturan avser, priset på detaljen med mera.

Trycker man Enter ytterligare en gång visas om det varit någon extra textrad registrerad till fakturan.

Med Shift+F9 kan man nå kundorder, inköpsorder, tillverkningsorderinformation, fraktsedel, tillverkningsstatus och orderbild.

För att komma direkt in i Kundorderregistrering/Tillverkningsorderstatus, trycker man Enter när man står på en Kundorder/Tillverkningsorder.

## Orderstockslista (artikel)

| SDEMD - DERUN                                                               |                                                               |
|-----------------------------------------------------------------------------|---------------------------------------------------------------|
| Bevakning Generallt Ord/Fakt<br>ORDERSTOCK (Artikel)                        | Inköp/MPS MPS-Reg Ekonomi övrigt                              |
| Urval                                                                       |                                                               |
| Artikel from4 822<br>Vecka from 980<br>Typ<br>Plan.kod from<br>ABC-kod from | 9-0002 tomi 8259-0025<br>81 tom 8<br>tom 888866<br>tom 688866 |
| Orderstock per<br>Vecka eller Dag (V<br>Veckointervall                      | /D): V<br>1                                                   |
| Utskrift order (F/<br>Enbart totalt värd<br>Antal per (1/10/1               | E/I/A/N}? N<br>e (J/N}? N<br>80/1006}? 1                      |
| Skrivare∔ BIL<br>Uts                                                        | DSKÄRM<br>krift på bildskärm                                  |
| Alt+F1-Menyval F4-Vallista                                                  | F1-Hjälp Esc-Avbryt                                           |

Detta program hittar du under Off/Ord/Fakt, Order.

I denna lista anger man mellan vilka artiklar och fr.o.m vilken leveransvecka man vill titta på. Orderstockslistan visar hur mycket i kronor och antal det finns i order på varje artikel och totalt.

Orderstocken kan presenteras per vecka/veckor eller per dag. Väljer man utskrift per vecka/veckor, får man ange hur många veckor varje intervall skall innehålla.

T.ex. kan vi välja att se orderstock from 95401 och att varje intervall skall innehålla 3 veckor. I detta fall presenteras hur mycket som finns i order före vecka 9540 i en totalsumma och därefter presenteras orderstocken för 9540, 9543, 9546 osv, osv. och sist hur mycket som ligger i order efter 9607. Se nedan på ett utskriftsförslag.

| ISDEMO - DERU<br>10 × 18 × III      |                    | * 21         | 5 A               | 10.9        | 9          |      |                                     | TDSD  | 00 01 4-             | - e ×  |
|-------------------------------------|--------------------|--------------|-------------------|-------------|------------|------|-------------------------------------|-------|----------------------|--------|
| ORDERGTOUR                          |                    |              | 30-02-0           | 2 10.0      | <u>e</u>   |      |                                     | 1 FOR | no 3100              |        |
| Artikel: :<br>Benämning: Benämning: | 8229-00<br>Cylinde | 82<br>RLAS F | \$ala<br>\$1-2 FV | <b>10</b> : | -1999 . 99 | ST   | Best.pkt:<br>Eko.kvant<br>Plan.kod: | : 50  | .00 I/T:<br>.00 Ant: | I<br>1 |
| - 9887                              | 9888               | 9889         | 9810              | 9811        | 9812       | 981  | .3 9814                             | 9815  | 9816 -               | 99535  |
| Sek<br>Ant                          |                    |              | 11<br>500         | 11<br>500   | 2          |      |                                     |       |                      |        |
| Totalt på a                         | rtikel:            |              | 22000             | Kr          |            | Tota | dt antal:                           | 10    | 69                   |        |
|                                     |                    |              |                   |             |            |      |                                     |       |                      |        |
|                                     |                    |              |                   |             |            |      |                                     |       |                      |        |
| ENTER forts                         | ätter,             | ESC as       | bryter            | _           |            |      |                                     |       |                      |        |

Orderstockslista per dag jobbar på samma sätt, men presenterar orderstocken dag för dag.

Vi kan välja att se de orderrader som ligger till grund för orderstocken:

- F = Visar orderrader före och inom angivet intervall.
- E = Visar orderrader inom och efter angivet intervall.
- I = Visar orderrader inom angivet intervall.
- A = Visar alla orderrader som finns på artikeln.
- N= Visar inga orderrader utan enbart totaler på artikeln.

Man kan även välja utskrift av enbart total orderstock.

Orderstock kan tas ut per vecka/veckor eller per dag.

Presentationen av orderstocken sker i svensk valuta och i tusentals kronor. Presentationen av antalet sker per artikel.

Väljer man att se de orderrader som ligger till grund för orderstocken, visas; leveransvecka, kund, ordernummer och position, ordertyp, antal, enhet, pris, valutakurs och svenskt belopp.

Väljer man att se orderstock per vecka/veckor visas orderstocken från angiven vecka och 8 intervall framåt.

De order som i tid ligger före och efter angiven period (vecka eller dag), summeras och visas som en total före och efter de valda perioderna.

Vi kan också välja att se orderstock per dag. I detta fall visas orderstocken från angiven vecka/dag och 8 dagar framåt. Den orderstock som ligger före och efter angiven vecka, visas som totaler före och efter.

För varje artikel visas antal i kundorder, antal reserverade produkter, antal beställda i tillverkning eller inköp och det disponibla saldot för varje vecka.

Vallistor över artiklar och skrivare finns.

# **Följesedelshantering**

## Frisläppa följesedel

| 10 • 18 • CO CO CO CO CO CO CO CO CO CO CO CO CO                                                                                                    |                                                                                            |
|----------------------------------------------------------------------------------------------------|--------------------------------------------------------------------------------------------|
|                                                                                                    |                                                                                            |
| Bevakning Generelit Ord/Fakt Inköp/MPS MPS-R<br>FRISLRPPA FÖLJESEDEL                                                                                                    | ag Ekonomi öv−igt                                                                          |
| Pes Artikel     Benämning     Ant.       10 8259-0002     CVIINDERAS FS1-2 F     500.1       20 8259-0004     DUBBEL-H.UL, SVART     250.1       30 8259-0025     TAPP, H.UL 8259-0004     500.1               | *1 Enh Levue Lev antal S/0<br>98 ST 98105 200-88 D<br>38 ST 98105 0.00<br>88 ST 98105 0.00 |
| Order1     196     Lev datum:     98-02-02     Bokn       Kund:     034565521     Fsnr:     0     Biln       AJ-PROD     Fsnr:     0     Biln       Alt+f1-Menoval     E4-Vallista     Sh+59-bariat     E2-Int | .mr:<br>[<br>[pall: 0<br>prval] F1=Hijjp, Esc-Awbout                                       |

I programmet Frisläppa följesedel, (som du hittar under Off/Order/Fakt, Order) anger man den order man levererar av. Som datum föreslår datorn dagens, men det går att ändra.

Fältet Fsnr hoppar man normalt över, eftersom systemet själv sätter nästa lediga följesedelsnummer (man kan själv ange följesedelsnummer om man vill). Därefter anger man eventuella bokningsnummer, bilnummer samt hur många pallar som levereras.

Utleverans av spärrad kund går ej. Med spärrad kan t ex menas att kundens kreditgräns har överskridits och företaget har sagt att kunden får inga leveranser förrän förfallna fakturor är betalda.

Därefter visas de orderrader som finns på ordern, med position, artikelnr, benämning, antal, enhet och leveransvecka. På fält "Lev.antal" anges hur många man levererar och om det är en slut eller delleverans.

Finns det många rader på ordern och det är slutleverans på samtliga, kan man trycka F2 och ange mellan vilka positioner som följesedel skall skapas. Avbryt med Esc. OBS!! DET MÅSTE VARA SLUTLEVERANS PÅ ALLA ORDERRADERNASOM FRISLÄPPS PÅ OVANSTÅENDE SÄTT.

Beställt antal på ordern är nedräknat med tidigare utskrivna följesedlar (dellevereranser). **OBS!!** Är fakturor skapade men EJ uppdaterade, är beställt antal EJ nedräknat. Om man frisläpper en följesedel felaktigt, kan man under Shift + F9/Modifiera följesedel ändra och ta bort frisläppta följesedelsrader. Har man inte skrivit ut följesedlarna har de FSnr = 0.

Efter frisläppning av följesedel får man möjlighet att registrera tilläggsrader/emballage (om man valt det i systemregister).

Flera order kan skapa en följesedel = Samlingsföljesedel (sätts på kund i kundregister). Har man på samma order registrerat fler leveransadresser, skapas så många följesedlar som det finns leveransadresser på ordern.

| 10 - 19 - III - Concercity<br>Bevokning Generalit<br>UISKRIFT FöljeSebel | Drd/Fa                         | kt Inköp/MPS                                                    | MPS-Reg                                        | Ekonomi                | övrigt                    |
|--------------------------------------------------------------------------|--------------------------------|-----------------------------------------------------------------|------------------------------------------------|------------------------|---------------------------|
| Urval<br>Användare<br>Kundnummer<br>Ordernummer<br>Typ<br>Antal exemplar | from<br>fromi<br>fromi<br>from | ITKONSULT<br>- INITIERA NY<br>Följesedel4<br>Kundur:<br>Sök.ID: | tom<br>tom4<br>UTSKRIFT<br>011642<br>013655421 | ITKONSULT<br>ABBARRAGE | 8<br>Levdatum<br>98-02-02 |
| Skrivarel<br>Alt+F1=Menyval F4=Va                                        | llista                         | Utskrift?:<br>Sh+F9=Ny_utskr                                    | -151                                           | F1-Hjälp               | Esc-Avbryt                |

Via Shift + F9 kan man nå utskrift följesedel, orderregistrering, frisläppa pall/artikel och modifiera följesedel.

Vill man göra en återutskrift av en följesedel, går man in i utskrift följesedel, trycker Shift + F9, anger vilken följesedel man vill skriva ut igen (vallista finns) samt trycker "J" för att godkänna att en ny utskrift görs. Det kallas för att initiera ny utskrift.

## **Fraktsedelshantering**

## Fraktsedel

| 10 - 10 - 10 - 10 - 10 - 10 - 10 - 10 -                                                                                                    | LSDEMD - DFRUN                     |                          |                              |
|----------------------------------------------------------------------------------------------------|------------------------------------|--------------------------|------------------------------|
| Bewakning   Generellt   Ord/Fakt   Inköp/MPS   MPS-Reg   Ekonomi   Burjat     - FRRKISEDEL   Godsmort.nr   Pallregar   Godsmort.agare   BillPRKEI     Bay Brodukter AB   Godsmort.nr   Pallregar   Lev.sätt     Bastbrugga 34   Er referens   Vår referens     S52 15 Hyltebruk   Kod 1 / 2 / 3 / 4 / 5 / 6     Bestömmelseort   Kod 1 / 2 / 3 / 4 / 5 / 6     S52 15 Hyltebruk   Kod 1 / 2 / 3 / 4 / 5 / 6     Bastbrugge 34   Basttillbehör     Bestömmelseort   Kod 1 / 2 / 3 / 4 / 5 / 6     Bratal EUR-pallar   Lasttillbehör     Godsmörkning   Kolli-ant slag Varuslag     20 PHL DIVERSE   0 / 0 / 0 / 0 / 0 / 0 / 0 / 0 / 0 / 0 /                                                                                                    | 10 • 18 💌 🔝 🗁 😂                    | A                        |                              |
| Frieklischel   Godsacht.mr   Pallregnr   Lev.sätt     Billpaker   Billpaker   Billpaker     Astbruygea 34   Er referens   Vär referens     352 15 Hyltebruk   Er referens   Vär referens     Bestämmelseort   Kod 1 , 2 , 3 , 4 , 5 , 6     352 15 Hyltebruk   Lasttillbehör     Bestämmelseort   Kod 1 , 2 , 3 , 4 , 5 , 6     Antal EUR-pallar   Lasttillbehör     Godsmörkning   Kolli-ant slag Varuslag   Varumr Bvikt Volus     20 PHL DIVERSE   0.0 0.0     0.0 9-0.0   0.0 0.0     0.0 9-0.0   0.0 0.0     0.0 9-0   0.0 0.0     0.0 9-0   0.0 0.0     0.0 9-0   0.0 0.0     0.0 9-0   0.0 0.0     0.0 9-0   0.0 0.0     0.0 9-0   0.0 0.0     0.0 9-0   0.0 0.0     0.0 9-0   0.0 0.0     0.0 9-0   0.0 0.0     0.0 9-0   0.0 0.0     0.0 9-0   0.0 0.0     0.0 9-0   0.0 0.0     0.0 9-0   0.0 0.0     0.0 9-0   0.0 0.0     0.0 9-0                                                                                                    | Bevakning Generellt Or             | d/Fakt Inköp/MPS MPS-Reg | g Ekonomi övrigt             |
| Godsmottagare<br>AJ Produkter AB<br>Lastbrugga 34 Godsadr.nr Pallregnr<br>BILPAKET<br>BILPAKET<br>BILPAKE | - FRHKTSEDEL                       |                          |                              |
| Stribungelsyd 0 0 0 0   SS2 15 Hyltebruk Er referens<br>Sten Norgren Vär referens<br>Häkan Magnusson   Bestämmelseort Kod 1 / 2 / 3 / 4 / 5 / 6   SS2 15 Hyltebruk Kod 1 / 2 / 3 / 4 / 5 / 6   Bantal EUR-pallar Lasttillbehör   Godsmärkning Kolli-ant slag Varuslag Varunr Bvikt Volva<br>0.0 0.0<br>0.0 0.0   PHLL DIVERSE 0.0 0.0<br>0.0 0.0   Fraktsedelsnr: 0694055924   Följesedeli 11642 Ordernri<br>SökIDI AJ-PROD-   Ostum: 98-02-02   Erektsedelsnr: 6024055924   Följesedeli 11642 SökIDI AJ-PROD-   Ostum: Statf9-övrigt                                                                                                    | Godsmottagare                      | Godsadr.nr Pallregnr     | Lev.sätt                     |
| 352 15 Hyltebruk Er referens<br>Sten Norgren Vär referens<br>Häkan Magnusson   Bestämmelseort Kod 1 , 2 , 3 , 4 , 5 , 6   Signaliseort Kod 1 , 2 , 3 , 4 , 5 , 6   Antal EUR-pallar Lasttillbehör   Godsmärkning Kolli-ant slag Varuslag   Varunr Bvikt   Volum 80 0 0.6   0.0 0.6   0.0 0.6   0.0 0.6   0.0 0.6   0.0 0.6   0.0 0.6   0.0 0.6   0.0 0.6   0.0 0.6   0.0 0.6   0.0 0.6   0.0 0.6   0.0 0.6   0.0 0.6   0.0 0.6   0.0 0.6   0.0 0.6   0.0 0.6   0.0 0.6   0.0 0.6   0.0 0.6   0.0 0.6   0.0 0.6   0.0 0.6   0.0 0.6   0.1 0.6   0.1 0.6   0.1 0.6   0.1 0.6   0.1 0.6                                                                                                    | Lastbrugga 34                      |                          | OTCHNET                      |
| Bestämmelseort Kod 1 2 3 4 5 6   352 15 Hyltebruk Kod 1 2 3 4 5 6   Antal EUR-pallar Lasttillbehör Godsmärkning Varumr Bvikt Volya   Godsmärkning Kolli-ant slag Varuslag Varumr Bvikt Volya   20 PALL DIVERSE 0.0 0.0   0 0 0.0 0.0 0.0   Fraktsedelsmr: 8694055024 Följesedeli 11642 Ordermri   Datum: 98-02-02 Kundari 045656421 SökIDI AJ-PRODT   Ottset F4-Vallista Sh+F9-övrigt F1-Hijölp                                                                                                    | 352 15 Hyltebruk                   | Er referens              | Vår referens                 |
| Bestammelseort Kod 1 2 3 4 5 6<br>SS2 15 Hultebruk Kod 1 2 3 4 5 6<br>Antal EUR-pallar Lasttillbehör<br>Godsmärkning Kolli-ant slag Varuslag Varum Bvikt Volu<br>20 PALL DIVERSE 0.0<br>6.0 0.0<br>Fraktsedelsm: 8694055024 Följesedelt 11642 Ordernri<br>Datum: 98-02-02 Kundmri 034565421 SökIDI AJ-PROD<br>Dituff-Mangyaj F4-Vallista Sh+F9-övrigt F1-Hjölp Esc-Aubry                                                                                                    |                                    |                          | index dell'indigende 3 store |
| Antal EUR-pallar Lasttillbehör<br>Godsmärkning Kolli-ant slag Varuslag Varunr Bvikt Volym<br>20 PHL DIVERSE 0<br>6.0 0.0<br>Fraktsedelsmr: 8694055824 Följesedelt 11642 Ordernri<br>Datum: 98-02-02 Kundmri 034565421 SökIDI AJ-PROD-<br>01+FI-Mangyal F4-Vallista Sh+F9-övrigt F1-Hjölp Esc-Avbry                                                                                                    | Bestammelseort<br>352 15 Hultebruk | Kod 1 2 3                | 1 1 10                       |
| Antal EUR-pallar Lasttillbehör<br>Godsmärkning Kolli-ant slag Varuslag Varunr Bvikt Volva<br>20 PALL DIVERSE Varunr Bvikt Volva<br>0 0 0.0 0.0<br>Fraktsedelsnr: 0694055024 Följesedeli 11642 Ordernri<br>Datum: 98-02-02 Kundnri 034565421 SökIDI AJ-PR00-<br>Dit+F1-Manava] F4-Vallista Sh+F9-övrigt F1-Hjölp Esc-Avbry                                                                                                    |                                    |                          |                              |
| Godsmörkning   Kolli-ant slag Varuslag   Varunr Bvikt Volyn     20 PALL DIVERSE   0.0     0   0.0     0   0.0     0   0.0     0   0.0     0   0.0     0   0.0     0   0.0     0   0.0     0   0.0     0   0.0     0   0.0     0   0.0     0   0.0     0   0.0     0   0.0     0   0.0     0   0.0     0   0.0     0   0.0     0   0.0     0   0.0     0   0.0     0   0.0     0   0.0     0   0.0     0   0.0     0   0.0     0   0.0     0   0.0     0   0.0     0   0.0     0   0.0     0   0.0     0                                                                                                    | Antal EUR-pallar                   | Lasttillbehör            |                              |
| 20     PALL DIVERSE     0.0     0.0       0     0     0.0     0.0     0.0       Frektsedelsnr:     86940559024     Följesedeli 11642     Ordernri     0.0     0.0       Datum:     98-02-02     Kundmri 034565421     SökIDi AJ-PROD     0.0     0.0       01t+F1=Manuval     F4-Vallista     Sh+F9-durigt     F1-Hijölp     Esc-Aubrut                                                                                                    | Godsmärkning Kolli                 | i-ant slag Varuslag      | Varunr Byikt Volve           |
| v v.v<br>Fraktsedelsmr: 8694055024 Följesedeli 11642 Ordernri<br>Datum: 98-02-02 Kundmri 034565421 SökIDi AJ-PROD<br>]t+F1-Manuva] F4-Vallista Sh+F9-övrigt F1-Hjölp Esc-Avbrv                                                                                                    |                                    | 20 PALL DIVERSE          | 0.0 0.0                      |
| Fraktsedelsmr: 8694055024 Följesedelt 11642 Ordernet<br>Datum: 98-02-02 Kundnet 034565421 SökIDt AJ-PROD<br>Alt+F1=Manuval F4=Vallista Sh+F9=övrigt F1=Hjölp Esc=Avbryt                                                                                                    |                                    | 8                        | 0.0 0.0                      |
| Datum: 98-02-02 Kundmri 034565421 SökiDi AJ-PROD<br>Alt+F1-Manuval F4-Vallista Sh+F9-övrigt F1-Hjälp Esc-Avbrv/                                                                                                    | Fraktsedelser: 86948558            | 4 Följesedelt 11642 Ora  | dernr 1                      |
| Alt+F1=Menuval F4=Vallista Sh+F9=övriat F1=Hjälp Esc=Avbrv                                                                                                    | Datum: 98-02-02                    | Kundnr 1 034565421 Söl   | kID4 AJ-PROD                 |
|                                                                                                    | Alt+E1-Menuval E4-Valli            | ista Sh+E9=övrigt        | E1-Hiälp Esc-Avbeut          |

Efter att man frisläppt en följesedel, har man möjlighet att initiera en fraktsedel. När man trycker enter förbi fraktsedelsnummer, sätts det automatiskt enligt den nummerserie som tilldelats er. Systemet föreslår dagens datum. Skriv sedan följesedelsnummer och tryck enter (vallista finns). Information om adress och antal pallar hämtas från följesedeln. Vikt och antal kolli hämtas från order och divideras med förpackningsinformation som registreras i artikelregistret.

Bestämmelseorten hämtas från sista raden i adressen. Godsavsändningsadress, pallregistreringsnr, kollislag m.m hämtas från Företagsregister, Fraktsedelsparametrar, där man även anger vilka fält som skall skrivas ut och vilka som är förtryckta på fraktsedelsblanketten

Vill man ändra något på fraktsedeln går man med enter eller Shift+Tab till det fält som skall ändras.

Mer info om t ex vem som skall betala frakten, mottagaren eller avsändaren, finns på sidan två.

När man har sparat fraktsedeln, skriver man ut den genom att trycka Shift + F9. Där kan man även skriva ut etiketter med leveransadresser på.

För att göra en återutskrift måste man gå in i Utskrift fraktsedel, trycka Shift + F9, ange vilken fraktsedel som skall skrivas ut och bekräfta med "J". Därefter går man tillbaka till Utskrift fraktsedel och anger de fraktsedelsnummer man vill skriva ut igen.

I dagsläget kan man koppla flera externa TA-system (TransportAdministrativa system) till IT Industri. Exempel på system är Edicom Transport och Logtrade. Utskrift av fraktsedel innebär då att en fil skapas som sedan hanteras av det externa systemet. Alla utskrifter och eventuella EDI-kopplingar görs därifrån.

Man kan även välja att skicka sändningen med bilpaket. Då skrivs ingen fraktsedel ut, endast etiketter. Etiketterna skrivs med STE-format på laserskrivare.

Företagspaket och andra dokument måste skrivas ut via externt TA-system.

## Paket

| IT INDUSTRI for Win32                                                                                   |                                |                                                                                       |                                   |            |
|----------------------------------------------------------------------------------------------------|--------------------------------|---------------------------------------------------------------------------------------|-----------------------------------|------------|
| Bevakning Generellt                                                                                     | 0/F/I Order/                   | MPS MPS-Reg                                                                           | Övrigt                            | Handbok    |
| PAKET STE-ETIKETT -<br>Avsändare<br>Moel AB<br>TORGGATAN 10<br>332 32 GISLAVED<br>Mottagare<br>KUNDEN 1 | Kundnr<br>54321                | Leveranssätt<br>BILPAKET Avs.<br>Godsavs. refo<br>Efterkrav SEI<br>0<br>Fakturanr-/BG | ân<br>erens<br>K Gironr<br>okf.nr |            |
| 123 45 GISLAVED<br>Ref Dataansvarig<br>Postnr<br>42012345                                               |                                | Vikt kg<br>248,0                                                                      | Volym m3<br>0,00                  |            |
| Leveransanvisning                                                                                       | Telefon<br>0320-10220          | Antal kolli<br>113                                                                    |                                   |            |
| Paketnr‡ 1122336033<br>Datum: 04-06-16                                                                  | Följesedel∔ 10<br>Kundnr∔ 0320 | 466 Order<br>SökID                                                                    | ANDERS                            |            |
| Alt+F1=Menyval F4=Va                                                                                    | llista Sh+F9=Övri              | gt                                                                                    | F1=Hjälp                          | Esc=Avbryt |

För att få fram information om vart det skall skickas, gör man precis som vid Fraktsedel; trycker enter tills man kommer på Följesedels- eller Ordernummer. Har man inget följesedels- eller ordernummer kan man gå till Kund, trycka F4 och välja ut aktuell kund. Då får man automatiskt kundens leveransadress nr 1 (sätts i kundregister).

För att skriva ut trycker man Shift + F9.

För att göra en återutskrift, tryck Shift + F9 och ange sändningsnummer samt bekräfta med "J".